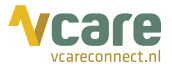

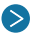

# Inloggen in het klantportaal

Open Google Chrome en log in in het klantportaal: pim.vcareconnect.nl

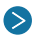

## **Open Video connect**

Via het klantportaal PIM opent u de applicatie Video connect

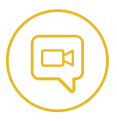

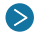

# Telefonisch contact

U bent telefonisch in gesprek en vraagt of u mag meekijken en legt uit:

- het telefonische gesprek moet actief blijven, dus niet ophangen
- zet de telefoon op luidspreker (speaker)
- de videoverbinding maakt gebruik van uw internetbrowser, zorg dat deze actief bliift

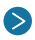

### Stuur SMS of e-mail naar patiënt

Vul het mobiele nummer of het e-mailadres van de patiënt in en verstuur de unieke link, u kiest zo ook meteen of u zelf wel of niet in beeld wilt komen.

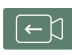

### Eénziidig beeld:

Ontvanger is in beeld maar ziet u niet

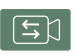

Tweezijdig beeld: Ontvanger is in beeld en kan u ook zien

Tijdens de beeldverbinding kunt u nog steeds wisselen tussen één- en tweeziidig beeld.

### >

# **Beeldverbinding opstarten**

Patiënt ontvangt een SMS of e-mail met een unieke link en klikt deze aan, klikt op "Toestaan" voor gebruik van de camera en de beeldverbinding start meteen op.

#### Beeldverbinding stoppen

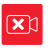

Klik op de rode knop om de beeldverbinding te beëindigen. Hiermee beëindigt u niet de telefonische verbinding.